## ขั้นตอนวิธีการใช้งานในระบบการให้บริการ

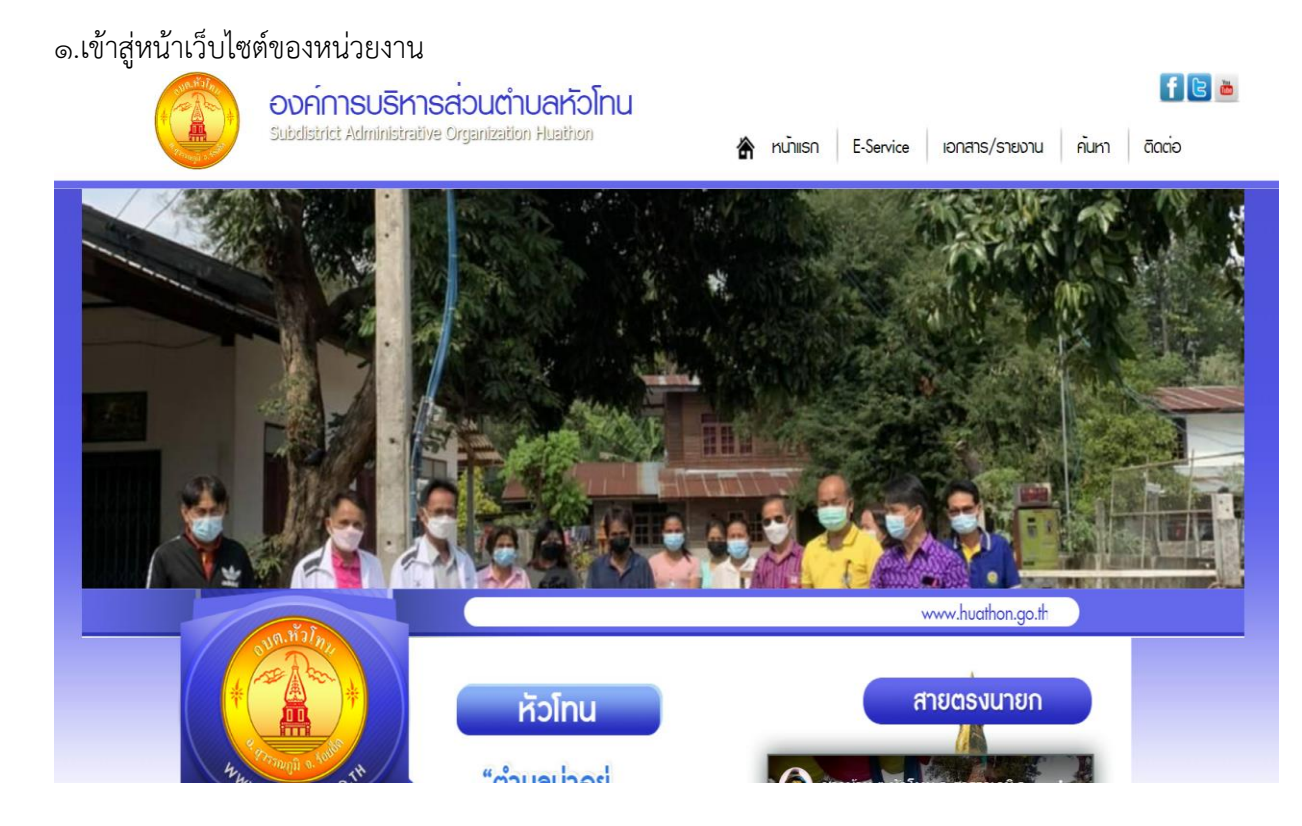

## ๒.เลือกเมนู E-Survice UUINI SHING ILUUINI YouTube เซิดชูคุณธรรม เกี่ยวกับเรา เป็นปกติกปฐยภาม" งพู้บริหาร/บุคลากร <u>ตับค</u>าบด<sup>ั</sup>น 🗞 แพนอัตรากำลัง 3 ปี เพนการดำเนินงาน งบริการประชาชน ยกระดับเจตจำนงทางการเมืองในการต่อต้านการกุจริด ก้องกิ่นของเรา Promote Political Will for Anti - Corruption ₩ΠΑ &E-Service ♦ ข่าวสาร จากระถานกามตอบ Q&A ปเมธ์ช เลิศพันธ์ เก อบต. หั<u>วโกน</u> อัลบั้มภาพกิจกรรม ดอร์รัปหัน 🗞 เอกสาร/รายงาน อัลบั้มภาพกิจกรรม ♦ E-Service ACT NOW : ร่วมกันสู้ กอบกู้อนาคต สารบรรอิเล็กกรอนิกส์ ร้องเรียนทุจริต ประกาศ ข่าวรับสมัคร ข่าวประชาสัมพันธ์ ข่าวสภาฯ

๓.เลือกเมนู E-Survice คำร้องออนไลน์ ตามรายการที่ปรากฎ

|                                                          | E-Service : กำร้องออนไลน์                                                                                                    |  |
|----------------------------------------------------------|----------------------------------------------------------------------------------------------------|--|
| * *******                                                | E-Service : คำร้องออนไลน์                                                                                                    |  |
| P. P. P. P. Sunday                                       | แบบฟอร์มรับพึงความคิดเห็นของประชาชน                                                                                                    |  |
| WW. HUATHON. GO.TT                                       | แจ้งเรื่องร้องเรียนการทุจริดและประพฤดิมิชอบ                                                                                                    |  |
|                                                          | ร้องเรียนด้านงานบริหารบุคคล                                                                                                    |  |
| 🐟 หน้าแรก                                                | ยื่นชำระภาษีท้องถิ่น แบบแสดงรายการภาษีป้าย                                                                                                    |  |
| ♦เทียวกับเรา ♦พับริหาร/บคลากร                            | คำร้องแจ้งเหตรับเรื่องราวร้องเรียนทั่วไป                                                                                                    |  |
| <ul> <li>งเออบัญญาติ</li> </ul>                          |                                                                                                    |  |
| 🛠 แพนอัตธากำลัง 3 ปี                                     | คำร้องทั่วไป                                                                                                    |  |
| 🐟 แพนการดำเนินงาน                                        | คำร้องทะเบียนพาณิชย์                                                                                                    |  |
| <ul> <li>บรการบระชาชน</li> <li>ก้องที่นของเรา</li> </ul> | คำร้องขอใช้สถานที่ราชการ                                                                                                    |  |
| ♦ПА                                                      | the first of the first of the f |  |
| ♦ E-Service                                              | א גאאנארגראנידע איז איז איז איז איז איז איז איז איז איז                                                                                                    |  |
| ข่าวสาร                                                  | คำร้องขอข้อมูลข่าวสารของราชการ                                                                                                    |  |
| A กระดานกามตอบ Q&A                                       |                                                                                                    |  |

## <...กรอกรายละเอียดที่ต้องการยื่นคำร้องให้ครบถ้วน

|                      | คำ                    | ร้องทั่วไป                                      |
|----------------------|-----------------------|-------------------------------------------------|
| *                    | คำร้องทั่วไ           | ป                                               |
|                      | เรื่อง : [            |                                                 |
| WWW WWW SUGO.TH      | ราย<br>ละเอียด :      | ไฟล์ + แก้ไข + แทรก + มุมมอง + รูปแบบ + ดาราง + |
| -HUATHON.            |                       |                                                 |
|                      |                       |                                                 |
| *หน้าแรก             |                       |                                                 |
| 🐟 เกี่ยวกับเธา       |                       |                                                 |
| 🐟 พู้บริหาร/บุคลากร  |                       |                                                 |
| 🕸 มีมามันอัง         |                       |                                                 |
| 🐟 แพนอัตรากำลัง 3 ปี |                       | р คำ: 0 <sub></sub>                             |
| 🐟 แพนการดำเนินงาน    | ชื่อผู้ส่ง<br>เรือง : |                                                 |
| 🚸 บริการประชาชน      |                       |                                                 |
| ก้องกิ่นของเรา       | ทอยู:<br>เบอร์โทร:    |                                                 |
| ♦ПА                  |                       |                                                 |
| ♦ E-Service          | ไฟล์ :                | Choose File No file chosen                      |
| ชาวสาร               | อักขระ :              | YXDa C                                          |
|                      | [                     | ส่งข้อความ                                      |

๕. อ่านคำชี้แจงก่อนส่งแบบฟอร์มให้ชัดเจน ใส่รายละเอียดให้ครบถ้วน และตรวจสอบความถูกต้องแล้วจึงกดส่ง